# **Example of using HCS Labview Driver**

## Introduction

- Support models :

HCS-31XX series HCS-32XX series HCS-33XX USB series HCS-34XX USB series HCS-36XX USB series

- Example vi filename : HCS\_LabView\_example.vi
  Download link
  <a href="http://www.manson.com.hk/wp-content/uploads/2019/03/HCS\_LabView\_example.vi">http://www.manson.com.hk/wp-content/uploads/2019/03/HCS\_LabView\_example.vi</a>.zip
- Feature included in example
  - i. Set Voltage and Current.
  - ii. Set Power Supply Output ON/OFF.
  - lii. Read and display actual value of output voltage and current.

## How to get HCS LabView Driver

You have two ways to get HCS LabView Driver

- i. Get it from CD come with HCS power supply
- ii. Download LabView driver from Manson website

http://www.manson.com.hk/support/driver-download/

#### Front Panel and Block Diagram of example Front Panel :

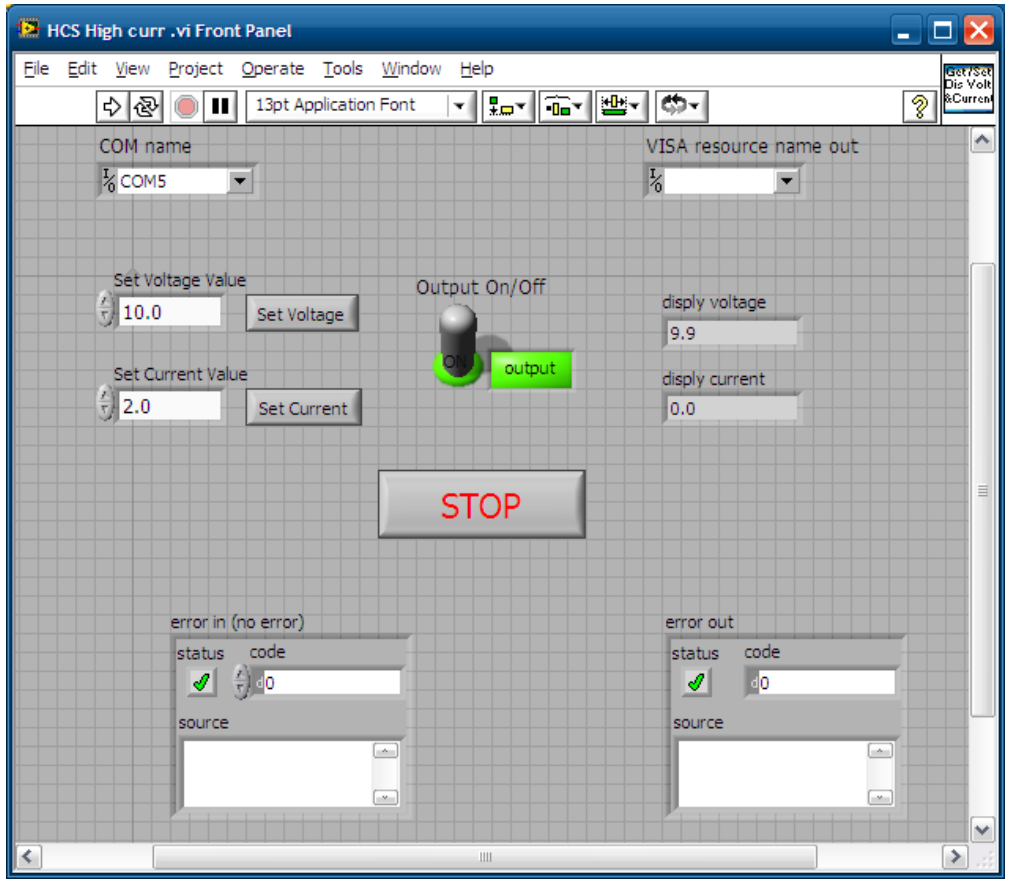

### Block Diagram(read output Voltage and Current)

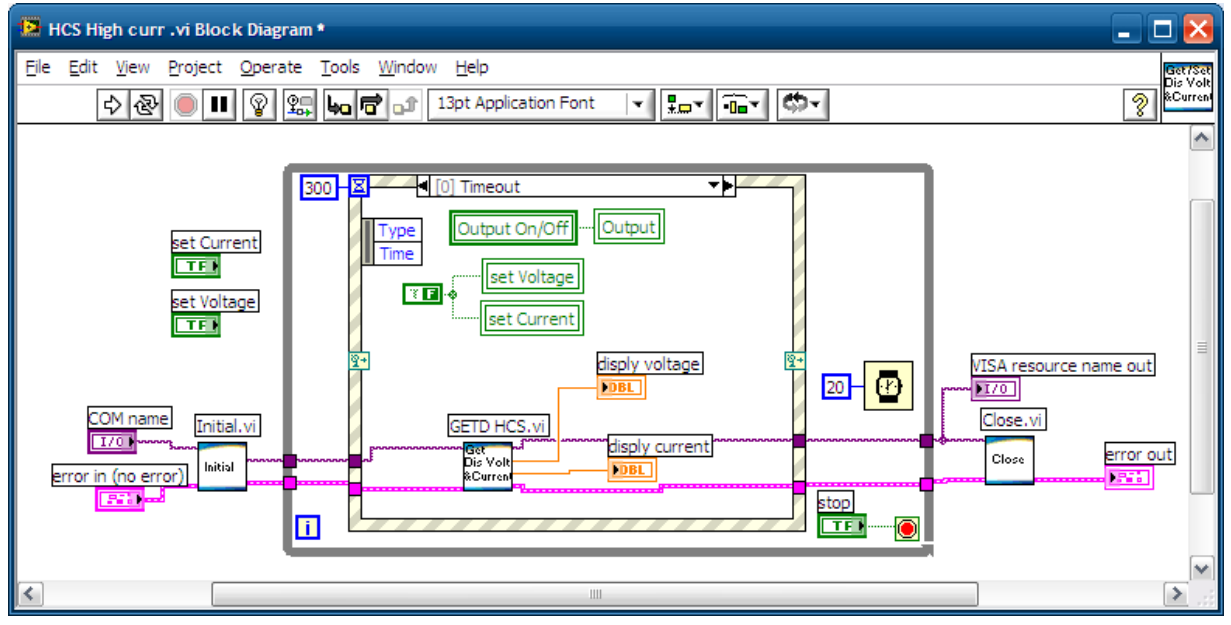

Block Diagram(Set output Voltage).

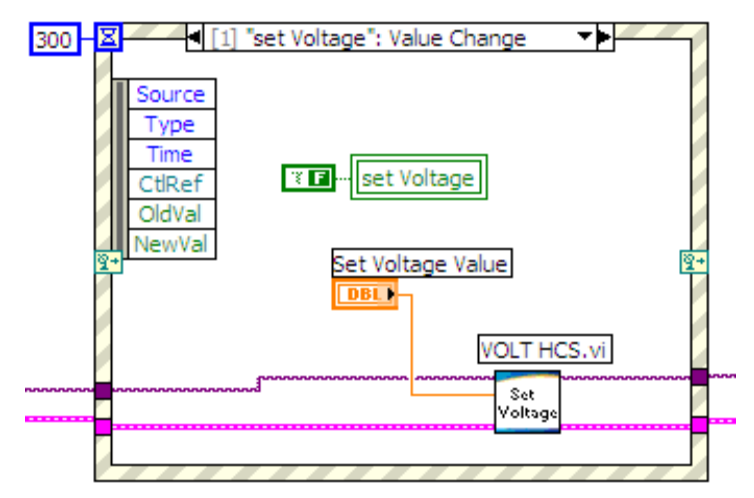

Block Diagram(Set output Current).

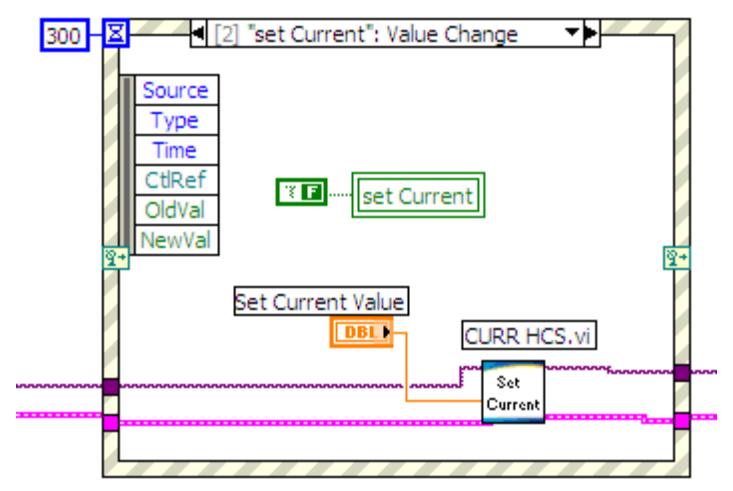

Block Diagram(Set output ON/OFF).

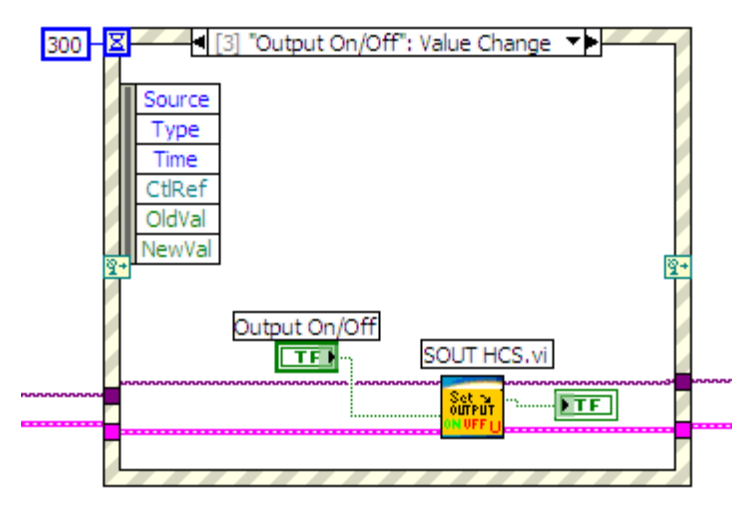

## **Open HCS LabView Driver**

- Open LabView and right click on the page to get following screen.

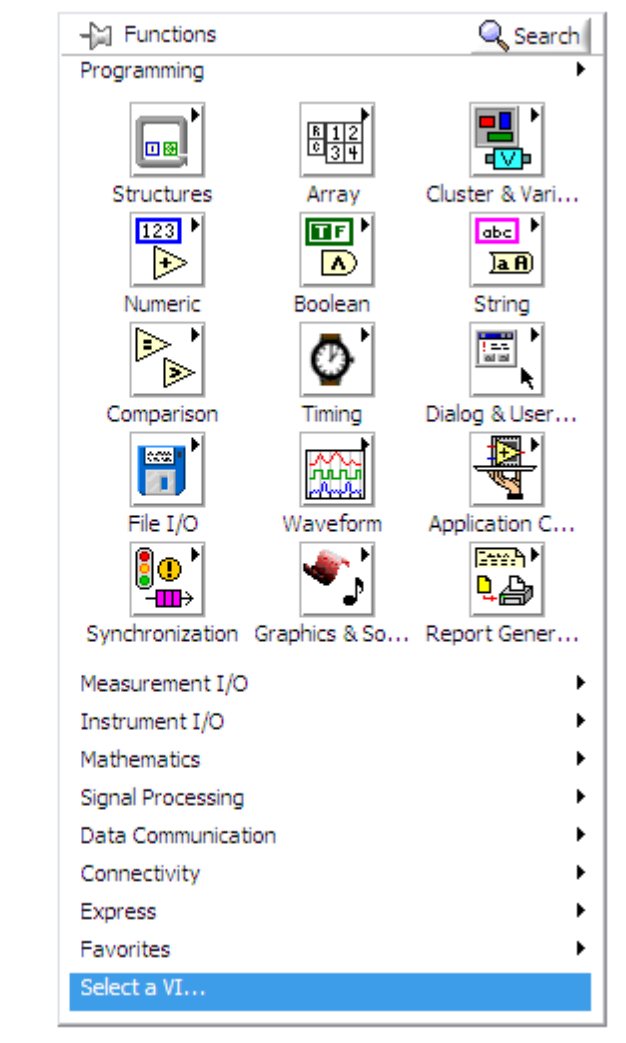

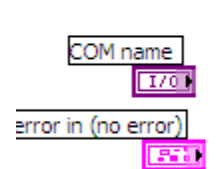

- Click "Select a VI"

- Select HCH LabView driver (e.g HCS High Current.llb)

| Select the VI to Open                                                                                                    | - 🗆 🔀                |
|----------------------------------------------------------------------------------------------------|----------------------|
| HCS High Current.llb                                                                                                    | F: 💌                 |
| Close.vi<br>CURR HCS.vi<br>GETD HCS.vi<br>GETD HCS.vi<br>GETS HCS.vi<br>GETS HCS.vi<br>GOCP HCS.vi<br>GOCP HCS.vi<br>GOVP HCS.vi<br>Dinitial.vi<br>PROM HCS.vi<br>RUNM HCS.vi<br>SOCP HCS.vi<br>SOCP HCS.vi<br>SOCP HCS.vi<br>SOUT HCS.vi<br>SOVP HCS.vi<br>Tree HCS.vi | OK<br>Cancel<br>Help |
| VIs & Controls                                                                                                    |                      |

Select related command vi you would like to use. (e.g. Initial.vi)

Then connect it as usual as you use other vi for LabView.

| 128-н | CS High c | urr .vi Bloci               | k Diagram       | *             |                |              |              | ⊐ 🔀                 |
|-------|-----------|-----------------------------|-----------------|---------------|----------------|--------------|--------------|---------------------|
| File  | Edit View | w <u>P</u> roject           | <u>O</u> perate | <u>T</u> ools | <u>W</u> indow | <u>H</u> elp |              | Get/Set<br>Dis Volt |
|       | <b>P</b>  | 2 🔍 💷                       | 8 🖳             | եսն           | ř of [         | 13pt App     | lication For | &Curren!            |
|       | error in  | M name<br>I/O<br>(no error) | Initial         |               |                |              |              |                     |
| <     |           |                             |                 |               |                |              |              | <b>&gt;</b>         |